# 2024 年安徽省住院医师规范化培训 和助理全科医生培训招收考试 考生操作指南 (手机考)

2024年06月

| —, | 考试流程      | 1  |
|----|-----------|----|
| 二、 | 考前准备      | .1 |
| 1. | 考试系统安装    | 1  |
| 2. | 模拟测试      | 1  |
| 三、 | 正式考试      | 2  |
| 1. | 考试开始      | 2  |
| 四、 | 手机考注意事项   | 4  |
| 五、 | 常见问题及解决办法 | .5 |

### 一、考试流程

扫码安装医学电子书包 APP ---> 登录 APP ---> 进入 考试(正在考试) ---> 进入考试列表 ---> 出示二维码, 教师扫码后进入考试 ---> 答题完毕,出示二维码交卷。

#### 二、考前准备

1. 考试系统安装

考生扫描下方二维码或在各大应用商店搜索医学电子书包, 下载考试端(医学电子书包 APP)。

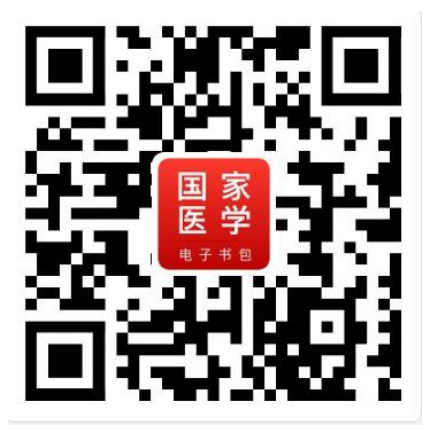

确保医学电子书包 APP 版本为 3.4.61 版本及以上,并能够 正常登录,否则无法正常考试。版本信息查看方法:登录医学 电子书包 APP 后,在我的——右上角设置——版本信息中查看。

2. 模拟测试

考生可在 2024 年 7 月 17 日-26 日自行登录系统进行模拟考试。考生登录 APP (账号为报名手机号;密码默认为 000000), 所在机构为"安徽省卫生健康委员会"。整体流程如下:

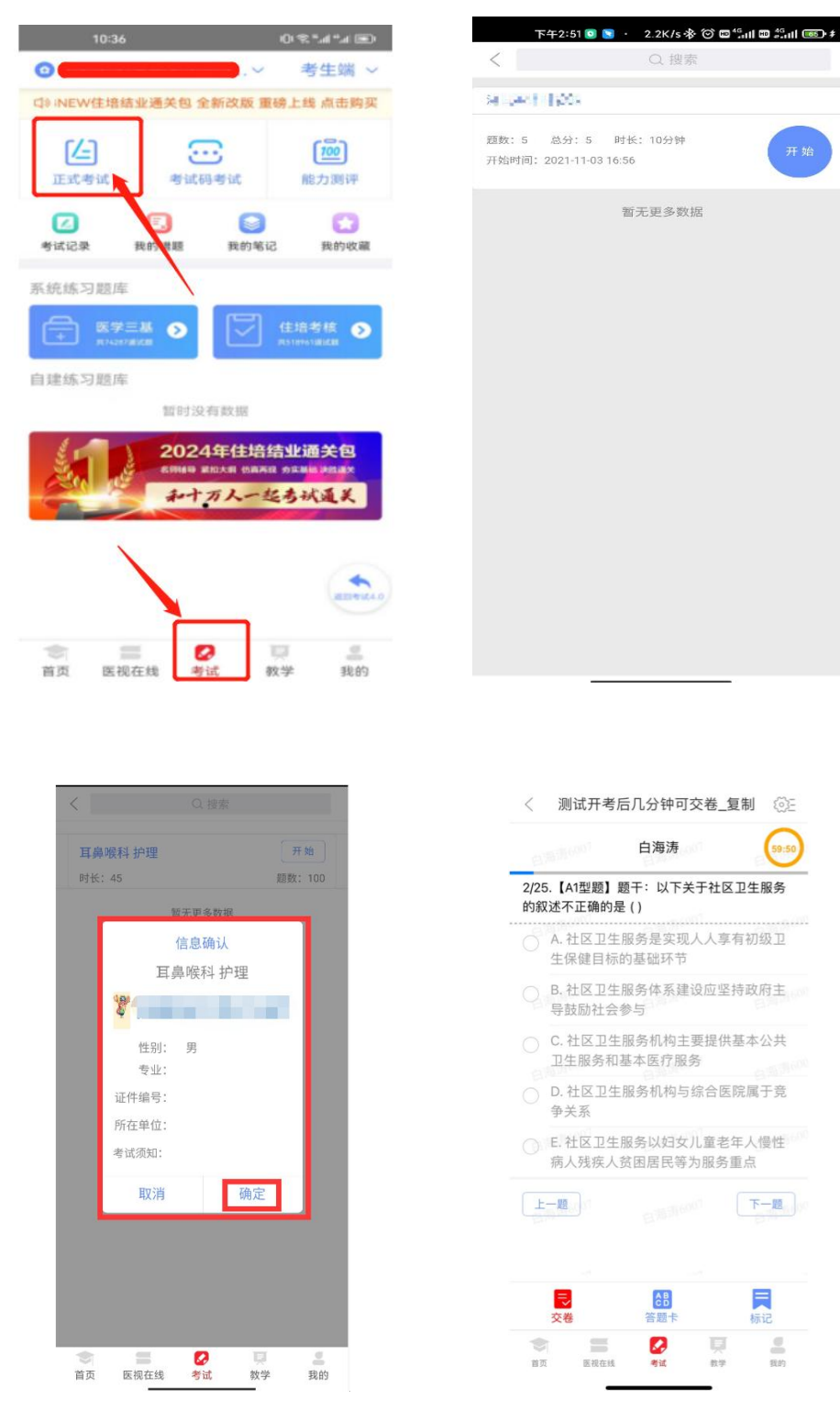

## 三、正式考试

1. 考试开始

考生登录医学电子书包 APP (使用手机号登录),点击主页 下方的"考试"入口,凭手机号登录,密码为 000000 (请自行 修改密码)。进入考试首页后,出示开考码,监考老师扫码核 验通过后点击开始考试,确认信息后,即可进行答题。整体流 程如下:

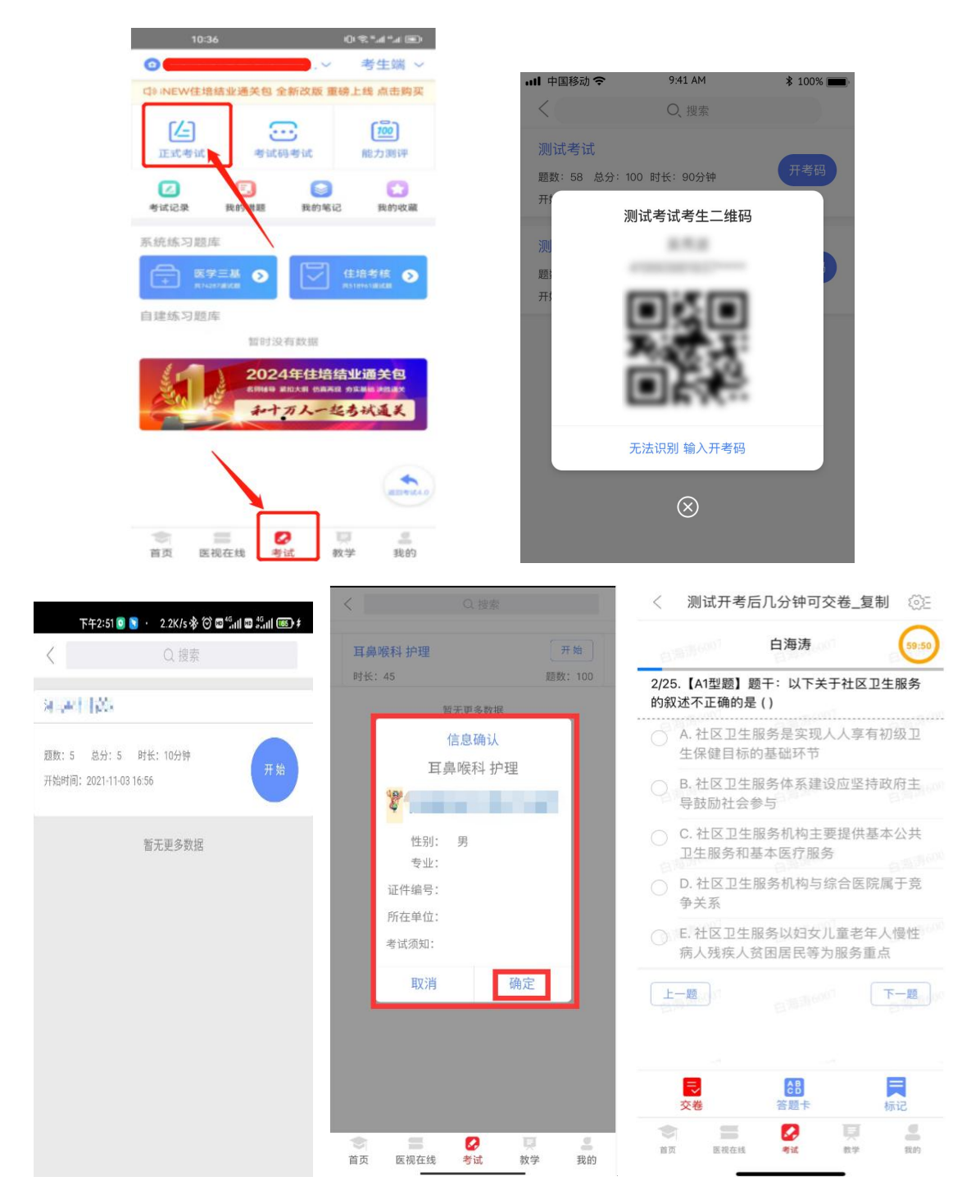

 2. 试题作答完毕后,点击交卷按钮,点击确认提交试卷后, 向监考老师出示交卷二维码,监考老师扫描核验通过后交卷提 示试卷提交成功即完成本场考试。

 3.考试过程中如遇突然关机、黑屏等情形,需要解锁考试, 请联系监考老师,向监考老师出示解锁二维码,监考老师扫描 核验通过后解锁。

### 四、手机考注意事项

1. 设备要求

(1)手机系统版本要求:苹果手机系统要求 iOS11 (不含) 以上,安卓手机系统版本要求在安卓 7.0 (不含)以上。

(2) 手机配置要求: 内存 1G 以上,存储空间 1G 以上,分辨 率要求 1280\*720 以上。

(3) 手机 5G 或 4G 移动网络畅通。

2.确保考试时手机电量充足,支持2个小时以上的连续使用。如果手机续航不太好的话可以带上移动电源。

3.请考生将手机屏幕待机时间调至 10 分钟以上,以免出现
手机锁屏现象影响考试。

4. 考试期间保持网络通畅,建议使用 4G 或 5G 网络进行考试。

 5.考试前,请关闭占用网络资源的相关应用程序(如微信、 QQ等),将手机状态调整为最佳状态。

 6.考生在考试过程中遇到网速慢、断线等情况,不要着急, 可以选择关闭移动网络,然后再开启,即可继续答题考试。

7.考生在考试过程将手机调整为静音状态,建议考生在考

4

试前退出微信、QQ 等聊天软件,将手机设置为来电转移状态,保持考试状态,避免考生在考试过程中出现锁屏状态。若考生 考试界面被锁定,请举手致意监考老师,进行解锁,解锁后方 可继续答题。

## 五、常见问题及解决办法

1. 登录医学电子书包 APP 或考试客户端时,输入账号和密码后,提示"用户名或密码不正确"怎么办?

请核对账号和密码输入是否正确,如更改过密码,请输入 更改后的密码。如果忘记密码,则点击找回密码,按照所示流 程进行密码找回。

2. 登录考试后,没有试卷怎么办?

返回考试系统首页,左上角确认所在机构是否为:"安徽 省卫生健康委员会",如在其他机构,点击左上角下拉框切换 至,安徽省卫生健康委员会即可。或再次点击"考试"进入, 反复几次,如果还是看不到试卷,则反馈给监考老师,由监考 老师联系客服解决。

3. 考试过程中有图片显示不了。

网速不好导致图片加载较慢。请先点击下方第二个"刷新" 按钮解决,点击后停顿片刻即可加载成功。同时确认连接的移 动网络或 wifi 信号是否稳定。可先关闭移动网络,再重新启动 移动网络尝试解决。

4. 考试过程中图片太小,看不清。

5

可点击图片占位图,手机上用手势缩放功能放大图片进行 查看。

5. 考试过程中不小心退出了医学电子书包 APP, 怎么办?

如果 App 异常退出,可重新登录 APP,且必须二次登录进入 考试系统,进入考试界面前需请监考老师输入解锁码解锁后方 可继续考试(解锁机会三次,三次后系统将自动提交试卷)。

6. 考试过程中不小心点了交卷, 怎么办?

点击交卷时会有确认提醒,点击确认交卷后,将无法恢复, 请慎重点击。

7. 再次进入考试时,所考试卷显示已交卷。

如果确认是正常交卷,则可放心离场。如果是异常情况, 可向监考老师反馈,联系医视界客服解决。

8. 试题作答完毕后, 点击交卷按钮, 长时间没反应怎么办?

因集中交卷占用网络资源大,部分考生手机会出现转圈现 象,请考生耐心等待片刻后,会提示交卷成功,点击确认即可。 如果持续等待很长时间,则关闭进程后重新进入尝试提交。仍 有问题,请向监考人员反馈。

## 技术支持电话: 13810332071